# Guida per le iscrizioni alle gare individuali Kangourou Italia.

#### Passo 1

Accedere alla nuova area riservata Kangourou, attraverso il sito internet o direttamente al link <u>https://horizon.kangourou.it</u>

Apparirà la seguente schermata:

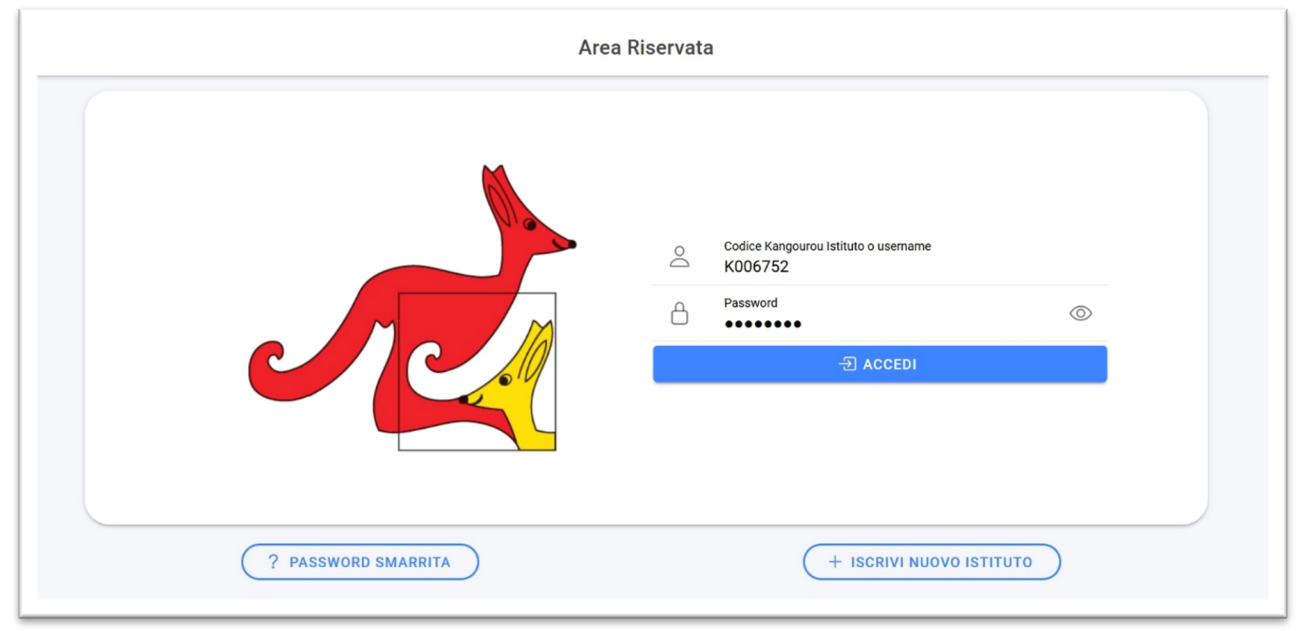

Effettuare l'accesso inserendo come username il codice Kangourou della scuola (comprensivo del carattere K iniziale) e la relativa password (le credenziali sono le stesse della vecchia area riservata), per poi premere invio o cliccare su ACCEDI.

Qualora ci si sia già registrati in passato ma non si ricordi il codice Kangourou o la password, cliccare su "Password Smarrita" per farsi reinviare una mail con le credenziali, inserendo o il codice Kangourou o il codice meccanografico.

Qualora non ci si sia mai registrati in passato all'area riservata Kangourou, cliccare su "Iscrivi nuovo istituto" ed inserire i dati richiesti al fine di ricevere una mail con le credenziali di accesso.

## Passo 2

Per iscrivere i propri studenti alle gare individuali Kangourou, aprire il menù di navigazione dell'applicazione (icona in alto a sinistra) e, nella sezione "Gare Individuali", scegliere la pagina "Iscrizioni e Pagamenti".

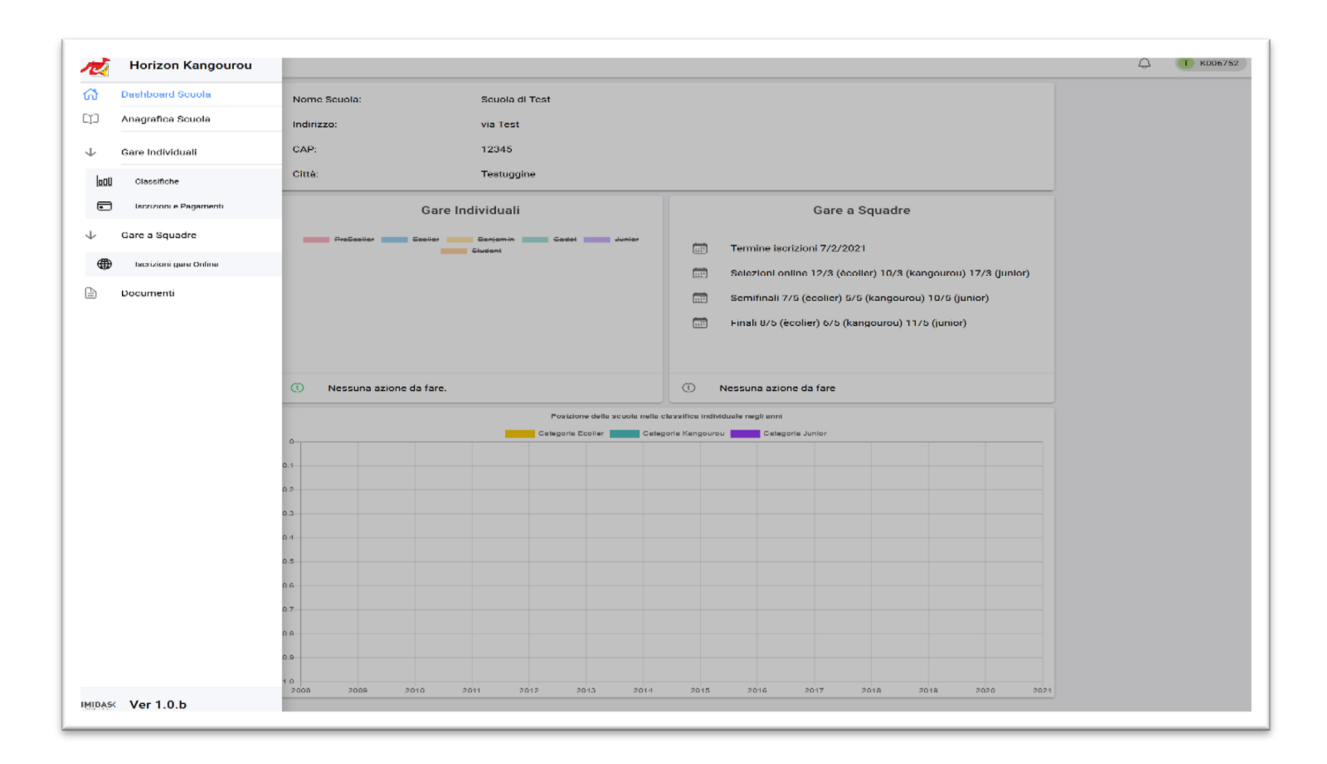

#### Passo 3

La seguente schermata mostra la pagina "Iscrizioni e Pagamenti". Da questa pagina è possibile:

- Iscrivere degli studenti alle gare individuali cliccando sul tasto "Nuova Iscrizione". E' possibile fare delle iscrizioni aggiuntive in tempi successivi per aggiungere dei nuovi studenti a quelli già iscritti. Oppure è possibile fare più iscrizioni se si desidera fatturare diversamente i diversi gruppi di iscrizioni (ad esempio se si vuole fatturare il primo gruppo di studenti e non richiedere fattura per il secondo, o se si vuole fatturare a due destinatari diversi)
- E' possibile consultare l'elenco degli ordini, cioè delle iscrizioni, già effettuate ed il loro stato. Se

lo stato è evidenzialo in un ovale di colore giallo (ad esempio questo allora il docente/la scuola devono effettuare delle operazioni per mandare avanti la richiesta. NON è necessario effettuare le operazioni richieste subito, si potranno fare in un secondo

).

momento, quando si avranno i dati necessari. Cliccando sulla freccia a fianco dell'ordine, è possibile andare direttamente alla schermata relativa allo stato attuale dell'ordine, da cui è possibile proseguire la procedura, quando lo si vorrà.

• Specificare l'indirizzo a cui mandare il pacco con le schede relative a tutte le iscrizioni effettuate.

Nota bene: Da questo passo in poi <u>non è obbligatorio terminare tutti i passaggi della</u> <u>procedura nello stesso momento</u>, ma è possibile riprenderli in un momento successivo. Inoltre, in ogni step, sarà presente una mini guida (su sfondo verde), che vi accompagnerà durante tutto l'ordine.

| ondo alla pagina è po<br>TA IMPORTANTE: No<br>mendo sulla freccia | enti uno o più ordini, verranno visualizzati nella<br>ossibile modificare l'indirizzo di spedizione dei p<br>on è obbligatorio terminare tutti i passaggi della<br>di fianco a ciascun ordine. | ista sottostante.<br>pacchi.<br>procedura di ordine nello stesso mome | nto, ma è possibile riprenderli in un momento successiv |
|-------------------------------------------------------------------|----------------------------------------------------------------------------------------------------|-----------------------------------------------------------------------|---------------------------------------------------------|
|                                                                   | Selezionare un iscrizione per                                                                                                    | vedere lo stato oppure crea                                           | re una nuova iscrizione                                 |
|                                                                   | Non è :                                                                                                    | stato effettuato ancora nessun ordine                                 |                                                         |
|                                                                   |                                                                                                    |                                                                       | + NUOVA ISCRI                                           |
| dificare nel caso nor                                             | Ind<br>si voglia spedire al seguente indirizzo della sc                                                                                                    | irizzo spedizione pacchi<br>uola.                                     |                                                         |
| Recapito:                                                         | Scuola di Test                                                                                                    | Indirizzo:                                                            | via Test,24                                             |
| Comune:                                                           | Testuggine                                                                                                    | Provincia:                                                            | во                                                      |
| CAD:                                                              | 12345                                                                                                    | Nazione:                                                              | п                                                       |
| CAP.                                                              |                                                                                                    |                                                                       |                                                         |

Verificare che l'indirizzo di consegna dei pacchi sia quello desiderato (è impostato inizialmente per essere l'indirizzo della scuola). E' possibile modificare tale indirizzo in seguito e salvarlo cliccando su "Aggiorna indirizzo".

Cliccando su "Nuova iscrizione" si procederà a creare un nuovo ordine per l'iscrizione di studenti alla gara individuale. Verrà mostrata la schermata illustrata nel passo successivo di questa guida.

## Passo 4

In questo passaggio è possibile indicare quanti studenti si vuole iscrivere per categoria.

| mero totale degli studenti e il totale da pagare saranno aggior<br>confermare premere sul bottone "Conferma Prenotazione"<br>A IMPORTANTE: Anche in fase di buono d'ordine (il passaggio | rnati ogni volta che si clicca su un campo diverso.<br>o successivo), si potrà modificare il numero degli stude | nti da iscrivere. |  |
|----------------------------------------------------------------------------------------------------|----------------------------------------------------------------------------------------------------|-------------------|--|
|                                                                                                    |                                                                                                    |                   |  |
| Specificare qua                                                                                                    | anti studenti si vuole iscrivere per cate                                                                       | egoria            |  |
| PRE ECOLIER (2ª,3ª ELEMENTARE) - 3,5€ CAD                                                                                                    |                                                                                                    | 0                 |  |
| ECOLIER (4ª,5ª ELEMENTARE) - 5€ CAD                                                                                                    | 0                                                                                                    |                   |  |
| BENJAMIN (1ª,2ª MEDIA) - 5€ CAD                                                                                                    | 25                                                                                                    |                   |  |
| CADET (3ª MEDIA) - 5€ CAD                                                                                                    |                                                                                                    | 50                |  |
| JUNIOR (1ª,2ª SUPERIORE) - 5€ CAD                                                                                                    |                                                                                                    | 0                 |  |
| STUDENT (3ª,4ª,5ª SUPERIORE) - 5€ CAD                                                                                                    |                                                                                                    | 0                 |  |
|                                                                                                    | TOTALE ISCRITTI                                                                                                 | 75                |  |
|                                                                                                    | IMPORTO TOTALE                                                                                                  | 375               |  |

Salvare l'iscrizione cliccando su "Conferma Prenotazione".

Nota bene: E' possibile modificare i numeri indicati anche nel passaggio successivo, prima che vengano confermati definitivamente ed inviata la fattura.

## Passo 5

La schermata seguente mostra la fase "Buono d'ordine" della procedura di ordine. In questa fase è possibile inserire tutte le informazioni necessarie alla fatturazione o specificare che non si vuole una fattura.

E' sempre possibile uscire dalla procedura guidata, se non si hanno ancora a disposizione i dati da inserire, e riprenderla in un momento successivo cliccando sull'ordine in questione nella lista degli ordini indicata nel "Passo 3" di questa guida.

| Se si vogliono<br>campi obbliga<br>Per confermara<br>NOTA IMPORT<br>In nuovo ordin | modificare gli stu<br>atori sono indicat<br>e premere sul bo<br>ANTE: Una volta<br>ne. | udenti da iscrivere, basta  <br>ti con il punto esclamativo<br>ttone "Conferma Ordine".<br>confermato l'ordine, verra | premere sul pulsa<br>p rosso.<br>' inviata, se richie | nte indietro, per tornare al<br>sta, la fattura. Una volta co | passaggio pre             | ecedente.<br>si volessero aggiun | gere nuovi iscritti, bisognera                                                                                                    | a' effettuar |
|------------------------------------------------------------------------------------|----------------------------------------------------------------------------------------|----------------------------------------------------------------------------------------------------|-------------------------------------------------------|---------------------------------------------------------------|---------------------------|----------------------------------|----------------------------------------------------------------------------------------------------|--------------|
| TOTALE ISC                                                                         | CRITTI                                                                                 |                                                                                                    | 75                                                    | Per modi<br>passo pre                                         | ficare il num<br>ecedente | iero di iscritti torn            | are al INDI                                                                                                    | ETRO         |
| IMPORTO T                                                                          | OTALE                                                                                  |                                                                                                    | 375€                                                  |                                                               |                           |                                  |                                                                                                    |              |
| Si vuole fattu                                                                     | irare l'ordine?                                                                        | si 🔘                                                                                                    | NO 🔿                                                  |                                                               |                           |                                  |                                                                                                    |              |
| Codice U<br>Ufficio                                                                | nivoco                                                                                 | abcdef 🗸 🗸                                                                                                    |                                                       | CIG                                                           |                           | avsdfsdf                         | <ul> <li>Image: A second second s</li></ul> |              |
| Denominaz                                                                          | ione:                                                                                  | Scuola di Test                                                                                                    |                                                       |                                                               | ~                         |                                  |                                                                                                    |              |
| Indirizzo:                                                                         | via Test                                                                               | $\checkmark$                                                                                                    | Civico:                                               | 24                                                            | ~                         | CAP:                             | 12345                                                                                                    | ~            |
| Comune:                                                                            | Testuggine                                                                             | $\checkmark$                                                                                                    | Nazione:                                              | ITALIA                                                        | *                         | Regione:                         | EMILIA ROMAGNA                                                                                                    | ¥            |
| Provincia:                                                                         | BOLOGNA                                                                                | *                                                                                                    | PEC:                                                  |                                                               |                           |                                  |                                                                                                    |              |
| Codice<br>Fiscale:                                                                 |                                                                                        | !                                                                                                    | Partita<br>Iva:                                       | 213432342234                                                  | ~                         |                                  |                                                                                                    |              |

Come prima cosa è possibile scegliere se si vuole o meno la fattura per l'ordine corrente, cliccando sul pulsante "SI" oppure "NO".

Se si decide di fatturare verranno chieste informazioni diverse, nel riquadro giallo, a secondo che la scuola sia una pubblica amministrazione o meno (è stato indicato in fase di registrazione all'area riservata, qualora il dato non sia corretto, modificarlo nella pagina "Anagrafica Scuola"):

- Scuola pubblica: viene richiesto il codice univoco ufficio e il CIG associato all'ordine
- **Scuola privata o privato**: viene chiesto il <u>codice destinatario fatturazione</u>, attribuito dal sistema di interscambio dell'agenzia delle entrate, ed eventualmente una PEC. Se non si è un soggetto

iscritto al SdI, lasciare il campo vuoto (in tal caso la fattura vi verrà inviata via PEC, se specificata).

In fondo alla pagina sono specificati i campi di intestazione della fattura e su ciascuno un'icona verde o rossa indica se ci sono dati da correggere o mancanti.

Se tutti i dati sono stati inseriti si attiverà il tasto "Conferma Ordine" e sarà possibile cliccarlo. Nota bene: una volta confermato l'ordine <u>non</u> sarà più possibile modificare il numero degli studenti. L'unico modo per aggiungerne degli altri è creare un nuovo ordine. Confermando questo ordine inoltre verrà inviata la fattura (se si è scelto di fatturare), quindi è importante controllare con estrema cura le informazioni immesse.

### Passo 6

In questo passaggio è possibile caricare l'attestato di pagamento dell'ordine effettuato. Come per tutti i passaggi, è possibile interrompere la procedura guidata, se non si ha ancora l'attestato di pagamento o non si è ancora effettuato il pagamento, e riprenderla in un momento successivo cliccando sull'ordine in questione nella lista degli ordini indicata nel "Passo 3" di questa guida.

| Step Pagamento         In questo passaggio è possibile caricare la ricevuta di pagamento.         Una volta effettuato il pagamento, in base alle modalita' descritte, si potra' caricando attraverso il tasto di upload o trascinando nell'area tratteggiata sottostante, un pdf o una foto, che attesti l'avvenuto pagamento.         In ogni caso il pagamento deve essere poi confermato da Kangourou, una volta caricata la ricevuta.         Per procedere premere sul bottone "Riepilogo". |                                                                                        |  |  |  |
|----------------------------------------------------------------------------------------------------|----------------------------------------------------------------------------------------|--|--|--|
| ll pagamento può es                                                                                                    | sere effettuato mediante:                                                              |  |  |  |
| Bonifico Bancario a:<br>Associazione Culturale Kangourou Italia<br>IBAN: IT 38 M 05696 20400 000008225X19<br>CAUSALE: Scuola <b>K006752</b> Ordine: <b>37</b>                                                                                                    |                                                                                        |  |  |  |
| Bollettino Postale su Conto<br>Intestato a: Associazione Culturale Kangour                                                                                                    | Corrente Postale N. 001033966522<br>rou Italia, Via Giacomo Medici 2, 20900 Monza (MB) |  |  |  |
| PER CONFERMARE L'ISCRIZIONE, ALLEGARE LA RICEVUTA DI PAGAMENTO DI $\varepsilon\colon 375$                                                                                                    | Upload File Trascinare i file qui                                                      |  |  |  |
|                                                                                                    |                                                                                        |  |  |  |

In questa fase vengono riassunti i metodi di pagamento, il totale da pagare e la causale da inserire nel pagamento. Le medesime informazioni sono state anche inviate via mail al termine del passaggio precedente.

Per poter confermare l'iscrizione è necessario caricare l'attestato di pagamento, quando ne si è in possesso, trascinando il file (foto o pdf) nell'apposito spazio tratteggiato o cliccando su "Upload File...". Una volta caricato il file, premere su "Riepilogo" per salvare il caricamento.

Con questo la procedura di iscrizione è conclusa e non servono ulteriori operazioni.